### Инструкция по предоставлению муниципальной услуги в электронном виде

«Присвоение спортивных разрядов»

## ВХОД НА ПОРТАЛ ГОСУСЛУГ

1. Для того, чтобы подать заявление на получение муниципальной услуги в электронном виде, нужно зарегистрироваться на Портале госуслуг РФ <u>https://www.gosuslugi.ru/</u> и подтвердить учетную запись в МФЦ.

2. Набрав логин и пароль Вашей подтвержденной учетной записи, осуществляется вход в личный кабинет Портала.

| Куда ещё можно войти с<br>паролем от Госуслуг? |
|------------------------------------------------|
|                                                |
|                                                |
|                                                |
|                                                |
|                                                |
|                                                |
|                                                |

Портал государственных услуг Российской Федерации

## ВЫБОР УСЛУГИ

1. В строке поиска введите «Присвоение спортивных разрядов».

|                                          | Crossing and Constant and Constant and Const |
|------------------------------------------|----------------------------------------------------------------------------------------------------|
|                                          | 1. Податте заявление на замене уводительских прав — онлайн на Тосуслугах или лично в ГИБДД или МФЦ. В процессе заполнения онлайн заявления или лично в ГИБДД или МФЦ. В процессе заполнения онлайн заявления или личного прибема выберите дату и время для получения новых прав                                                                                                    |
|                                          | 2. Оплатите госпошлину – 2 000 Р                                                                                                    |
|                                          | <ol> <li>В назначенный день посетите отделение ГИБДД с документами. Сотрудники<br/>проверят документы, сфотографируют вас и выдадут новые права</li> </ol>                                                                                                    |
|                                          | О замене прав позже срока                                                                                                    |
|                                          | Полис ОСАГО и другие документы на машину менять при замене прав<br>необязательно. Исключение — если замена из-за изменений персональных данных<br>водителя                                                                                                    |
|                                          | Международные права не меняют, а получают заново. Вы можете оформить их<br>после получения российских                                                                                                    |
|                                          | Международные права действуют в течение 3 лет, но не более срока действия<br>российского удостоверения                                                                                                    |
|                                          | Если пропустили приём в ГИБДД или хотите изменить запись                                                                                                    |
|                                          | присвоение спортивных разрядов                                                                                                    |
|                                          | Вот что я нашёл                                                                                                    |
|                                          | Присвоение спортивных разрядов                                                                                                    |
|                                          | Как ребёнку покинуть спортивную секцию 🕥                                                                                                    |
|                                          | Как залисать ребёнка в спортшихолу 💦 👌 👳                                                                                                    |
|                                          | Показать, что нашлось ещё                                                                                                    |
|                                          | Ваедите запрос 🕨                                                                                                    |
| зазование 🔰 Физиультура 🍸 1: КС «АРМ ГС» | 💽 15744 1754494- 🎍 🕐 📴 Kalakur - pah. 🗰 1.15pracover. 🗈 🚺 🕯 1.15pracover.                                                                                                    |

#### 2. Выберете эту услугу.

| Присвоение спортивных разрядов                                                                                                    |  |
|----------------------------------------------------------------------------------------------------|--|
| По результатам выступлений на официальных спортивных<br>соревнованиях или физкультурных мероприятиях гражданам<br>Российской Федерации присваиваются спортивные разряды. |  |
| Срок услуги 19 рабочих дней.<br>Результатом услуги является решение о присвоении или                                                                                     |  |
| подтверждении спортивного разряда в электронном виде.                                                                                                    |  |

Перед подачей заявления на предоставление услуги необходимо ознакомиться с информацией о порядке предоставления услуги:

• на официальном сайте Администрации города Челябинска

Администрация → Управление по физической культуре и спорту → Административные регламенты предоставления муниципальных услуг в области физической культуры и спорта → Присвоение спортивных разрядов:

https://g-miass.ru/miass/administration/fizkultura-i-sport/%D0%90%D0%A0.htm

• на официальном сайте Управления по физической культуре и спорту Администрации города Челябинска

Официально → Документы → Административные регламенты → Административный регламент о присвоении спортивных разрядов:

http://sportmiass.ru/Documents/d1ac1f44-bd27-4540-93dc-eb6f2e92f562

# ИФОРМАЦИЯ ПО УСЛУГЕ

# Ссылка на услугу: <u>https://www.gosuslugi.ru/600152/1/form</u>

| Услугу предоставляет:           | Основания для отказа в предоставлении    | Заявителями на получение     |
|---------------------------------|------------------------------------------|------------------------------|
| Администрация города Челябинска | муниципальной услуги:                    | услуги являются:             |
|                                 |                                          |                              |
| (Управление по физической       | - несоответствие результата спортсмена,  | - местные спортивные         |
| культуре и спорту)              | указанного в документах для присвоения   | федерации;                   |
| г. Челябинск. ул. Своболы. 161. | спортивного разряда, утвержденным        | - физкультурно-спортивные    |
|                                 | Министерством спорта Российской          | организации;                 |
|                                 | Федерации нормам, требованиям и          | - организации,               |
|                                 | условиям их выполнения;                  | осуществляющие спортивную    |
|                                 |                                          | подготовку;                  |
|                                 | - спортивная дисквалификация             | - образовательные            |
|                                 | спортсмена, произошедшая до или в день   | организации                  |
|                                 | проведения соревнования, на котором      |                              |
|                                 | спортсмен подтвердил спортивный          | либо                         |
| • · · •                         | разряд;                                  |                              |
|                                 |                                          | представители указанных лиц, |
| Срок оказания услути:           | - нарушение условий допуска к            | действующие на основании     |
| 19 рабочих дней со дня подачи   | соревнованиям и (или) физкультурным      | доверенности, оформленной в  |
| заявления                       | мероприятиям, установленного             | установленном                |
|                                 | положениями (регламентами) о таких       | законодательством порядке    |
| Стоимость услуги:               | соревнованиях и (или) физкультурных      |                              |
| Бесплатно                       | мероприятиях, утверждаемых их            |                              |
|                                 | организаторами;                          |                              |
| Результат услуги:               |                                          |                              |
| - решение о присвоении или      | - наличие решения соответствующей        |                              |
| подтверждении спортивного       | антидопинговой организации о             |                              |
| разряда;                        | нарушении спортсменом антидопинговых     |                              |
| - решение об отказе в           | правил, принятого по результатам допинг- |                              |
| присвоении или подтверждении    | контроля, проведенного в рамках          |                              |
| спортивного разряда;            | соревнований, на которых спортсмен       |                              |
|                                 | выполнил норму, требования и условия их  |                              |
|                                 | выполнения.                              |                              |

### ПОЛУЧЕНИЕ УСЛУГИ

1. Нажмите кнопку «Начать» для предоставления услуги

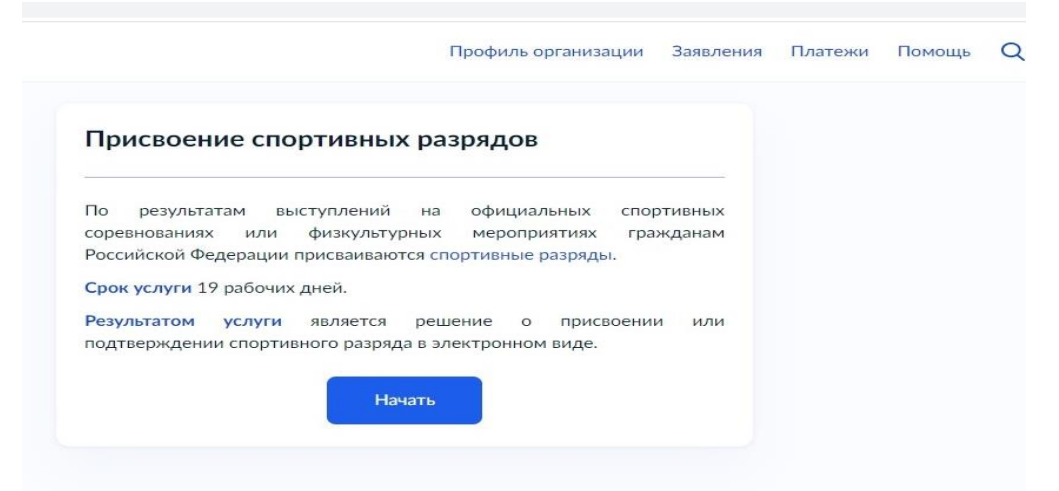

2. Выберите в списке «Цель обращения»

|                                   | Профиль организации | Заявления | Платежи | Помощь | Q |
|-----------------------------------|---------------------|-----------|---------|--------|---|
| < Назад                           |                     |           |         |        |   |
| Цель обращения                    |                     |           |         |        |   |
| Присвоение спортивного разряда    |                     | >         |         |        |   |
| Подтверждение спортивного разряда |                     | >         |         |        |   |
|                                   |                     |           |         |        |   |

3. Выберите в списке обращения «Заявитель»

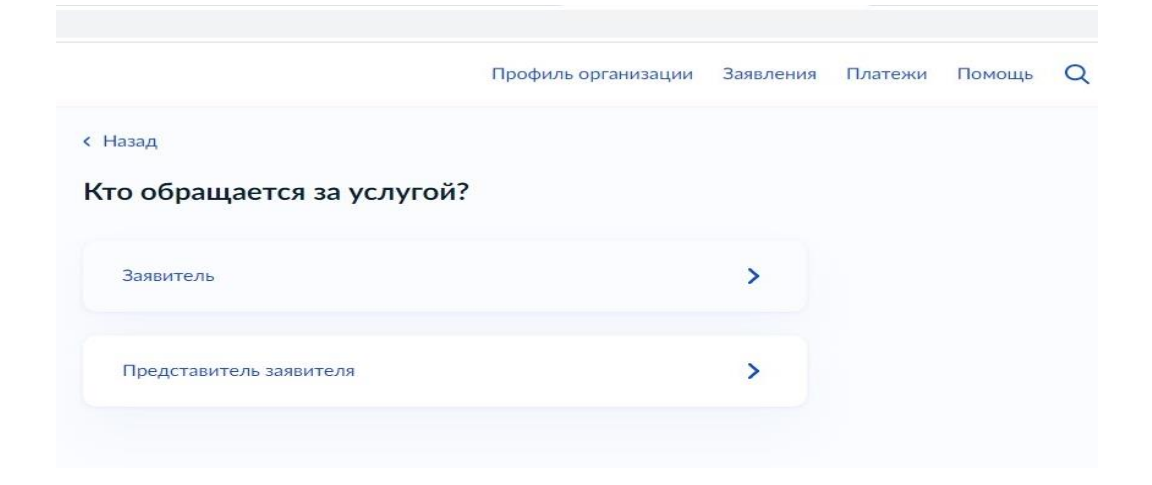

4. Если данные в личном кабинете на Портале заполнены, то первый раздел заявления заполняется автоматически по указанной в профиле информации. Вы можете самостоятельно корректировать эти данные в профиле личного кабинета или в форме заявления в соответствующих полях.

|                                                  | Профиль организации                  | Заявления | Платежи | Помощь | C |
|--------------------------------------------------|--------------------------------------|-----------|---------|--------|---|
| Назад                                            |                                      |           |         |        |   |
| Сведения о заявителе                             |                                      |           |         |        |   |
| МУНИЦИПАЛЬНОЕ БЮДЖЕТНО<br>СПОРТИВНАЯ ШКОЛА ОЛИМГ | ОЕ УЧРЕЖДЕНИЕ<br>ІИЙСКОГО РЕЗЕРВА "С | TAPT"     |         |        |   |
| ИНН                                              |                                      |           |         |        |   |
| 7415037353                                       |                                      |           |         |        |   |
| ОГРН/ОГРНИП                                      |                                      |           |         |        |   |
| 1027400873466                                    |                                      |           |         |        |   |
| <u>/</u> Изменить                                |                                      |           |         |        |   |
|                                                  |                                      |           |         |        |   |
|                                                  |                                      |           |         |        |   |
| Верн                                             | ю                                    |           |         |        |   |
|                                                  |                                      |           |         |        |   |

5. Для улучшения качества обратной связи просим Вас указать в профиле личного кабинета сведения о номере Вашего телефона и адресе электронной почты. Эта информация поможет нам оперативно связаться с Вами при возникновении вопросов, связанных с рассмотрением Вашего заявления.

| Контактный телефон | Электронная почта |
|--------------------|-------------------|
| 🖉 Редактировать    | 🖉 Редактировать   |
|                    |                   |

6. Вам необходимо подтвердить данные о месте регистрации (почтовом адресе).

| Адрес         |              |  |
|---------------|--------------|--|
|               |              |  |
| Уточнить адре |              |  |
| Нет дома      | Нет квартиры |  |

7. Вам необходимо подтвердить сведения об уполномоченном лице. А также подтвердить контактный телефон и электронную почту уполномоченного лица.

|                           | Профиль организации | Заявления | Платежи | Помощь |  |
|---------------------------|---------------------|-----------|---------|--------|--|
| Назад                     |                     |           |         |        |  |
| Сведения об уполномочен   | ном лице            |           |         |        |  |
| Ядохин Алексей Викторович |                     |           |         |        |  |
| Дата рождения             |                     |           |         |        |  |
| Паспорт гражданина РФ     |                     |           |         |        |  |
| Серия и номер             |                     |           |         |        |  |
| Дата выдачи               |                     |           |         |        |  |
| Кем выдан                 | -                   |           |         |        |  |
| Код подразделения         |                     |           |         |        |  |
| 🖉 Изменить                |                     |           |         |        |  |
| Be                        |                     |           |         |        |  |

8. После того, как все личные данные заявителя либо уполномоченного лица будут заполнены, Портал предлагает выбрать, к какому виду организации относится заявитель?

|                                          | Профиль организации     | Заявления | Платежи | Помощь | Q |
|------------------------------------------|-------------------------|-----------|---------|--------|---|
| < Назад                                  |                         |           |         |        |   |
| К какому виду спортивной о<br>заявитель? | рганизации отно         | сится     |         |        |   |
| Подробнее об организации, осуществляюц   | цей спортивную подготов | ку        |         |        |   |
| Организация, осуществляющая спорти       | вную подготовку         | >         |         |        |   |
| Региональная спортивная федерация        |                         | >         |         |        |   |
| Местная спортивная федерация             |                         | >         |         |        |   |

9. Далее необходимо загрузить документ, удостоверяющий принадлежность спортсмена к физкультурно-спортивной организации, организациям, осуществляющим спортивную подготовку или образовательным организациям

|                                                                                                    | Профиль организаци                                                                        | и Заявления                        | Платежи | Помощь |
|----------------------------------------------------------------------------------------------------|-------------------------------------------------------------------------------------------|------------------------------------|---------|--------|
| Назад                                                                                                    |                                                                                           |                                    |         |        |
| агрузите документы                                                                                                    |                                                                                           |                                    |         |        |
| Документ, удостоверяющий<br>физкультурно-спортивной<br>осуществляющим спортивную<br>организациям                                  | принадлежность спорт<br>организации, орга<br>подготовку или образо                        | смена к<br>анизациям,<br>вательным |         |        |
| Необходимо загрузить документ<br>физкультурно-спортивной орган<br>спортивную подготовку или обра<br>ФИО, дату рождения спортсмена | . подписанный уполномочені<br>изации, организации, осущек<br>ізовательной организации, со | ным лицом<br>ствляющей<br>держащий |         |        |
| Копии документов, заверенные о<br>предоставить в уполномоченный<br>открепленной усиленной квалиф<br>заявителя в формате SIG.      | рганизацией, необходимо<br>орган или загрузить докумен<br>ицированной электронной по      | нт с<br>одписью                    |         |        |
| Для загрузки выберите файл с ра<br>*.BMP, *.TIFF, *.ZIP, *.RAR, *.SIG.<br>Максимально допустимый разме                            | сширением *.PDF, *.JPG, *.JPI<br>р.файла — 50 Мб.                                         | EG, *.PNG,                         |         |        |
| Гилюгин<br>Посмотреть Скачать                                                                                                    | 0.3 M6                                                                                    | Удалить                            |         |        |
| Перетащите файлы и                                                                                                    | ли выберите на компьютере                                                                 |                                    |         |        |
|                                                                                                    |                                                                                           |                                    |         |        |

| Стазад            |      |  |  |
|-------------------|------|--|--|
| Сведения о спортс | мене |  |  |
| Фамилия           |      |  |  |
| Григорьев         |      |  |  |
| Имя               |      |  |  |
| Игорь             |      |  |  |
| Отчество          |      |  |  |
| Геннадьевич       |      |  |  |
| При наличии       |      |  |  |
| Дата рождения     |      |  |  |
| 08.04.1968        | Ē    |  |  |
|                   |      |  |  |

11. Отметить, где зарегистрировано месторождение спортсмена?

|                           | Профиль организации | Заявления | Платежи | Помощь | C |
|---------------------------|---------------------|-----------|---------|--------|---|
| < Назад                   |                     |           |         |        |   |
| Где зарегистрировано рож, | дение?              |           |         |        |   |
| R Doccuticuoti degagogunu |                     | >         |         |        |   |
| в Российской Федерации    |                     |           |         |        |   |

12. Заполнить реквизиты актовой записи о рождении спортсмена

|                                   | Профиль организации | Заявления | Платежи | Помощь | C |
|-----------------------------------|---------------------|-----------|---------|--------|---|
| < Назад                           |                     |           |         |        |   |
| Реквизиты актовой записи          | и о рождении спорт  | смена     |         |        |   |
| Реквизиты актовой записи о рожден | ии                  |           |         |        |   |
| Номер актовой записи о рождении   | Дата                |           |         |        |   |
|                                   |                     | <b></b>   |         |        |   |
|                                   |                     |           |         |        |   |
|                                   |                     |           |         |        |   |
| Да                                | лее                 |           |         |        |   |

| с назад                                                                                                    |                                                                                                    |                                                          |           |          |  |
|----------------------------------------------------------------------------------------------------|----------------------------------------------------------------------------------------------------|----------------------------------------------------------|-----------|----------|--|
| Данные о соревнованиях с                                                                                                    | портсмена                                                                                                    |                                                          |           |          |  |
| Вид спорта                                                                                                    |                                                                                                    |                                                          |           |          |  |
| Фристайл                                                                                                    |                                                                                                    | Q                                                        |           |          |  |
| Дал                                                                                                    | iee                                                                                                    |                                                          |           |          |  |
|                                                                                                    | Профиль организации                                                                                                    | Заявления                                                | Платежи Г | Томощь Q |  |
| < Назад                                                                                                    |                                                                                                    |                                                          |           |          |  |
| Данные о соревнованиях                                                                                                    | сспортсмена                                                                                                    |                                                          |           |          |  |
| В каких соревнованиях участвовал спо                                                                                                    |                                                                                                    |                                                          |           |          |  |
| -                                                                                                    | ртсмен?                                                                                                    |                                                          |           |          |  |
| Международные соревновани                                                                                                    | ртсмен?<br>Ия                                                                                                    |                                                          |           |          |  |
| <ul> <li>Международные соревнован</li> <li>Всероссийские или межрегис</li> <li>Региональные, межмуниципа</li> </ul>                                                                                                    | ртсмен?<br>ия<br>ональные соревнования<br>льные или муниципальные соре                                                                                                    | евнования                                                |           |          |  |
| <ul> <li>Международные соревновани</li> <li>Всероссийские или межрегис</li> <li>Региональные, межмуниципа</li> <li>Результат спортсмена</li> </ul>                                                                                                    | ртсмен?<br>ия<br>ональные соревнования<br>ильные или муниципальные соре                                                                                                    | евнования                                                |           |          |  |
| <ul> <li>Международные соревновани</li> <li>Всероссийские или межрегис</li> <li>Региональные, межмуниципа</li> <li>Результат спортсмена</li> <li>Общий зачет Кубка России по ф</li> </ul>                                                                                                    | ртсмен?<br>ия<br>ональные соревнования<br>ольные или муниципальные соре<br>ористайлу, хаф-пайп, 6 место                                                                                                    | евнования                                                |           |          |  |
| <ul> <li>Международные соревновани</li> <li>Всероссийские или межрегис</li> <li>Региональные, межмуниципа</li> <li>Результат спортсмена</li> <li>Общий зачет Кубка России по ф</li> </ul>                                                                                                    | ртсмен?<br>ия<br>ональные соревнования<br>льные или муниципальные соре<br>ористайлу, хаф-пайп, 6 место<br>56 /                                                                                                    | евнования                                                |           |          |  |
| <ul> <li>Международные соревновани</li> <li>Всероссийские или межрегис</li> <li>Региональные, межмуниципа</li> <li>Результат спортсмена</li> <li>Общий зачет Кубка России по ф</li> <li>Укажите наименование сорев категорию, весовую категорию спортсмена, полученный в ходе сс количество побед в поединках, пр</li> </ul>             | ртсмен?<br>ия<br>ональные соревнования<br>льные или муниципальные соре<br>ористайлу, хаф-пайп, 6 место<br>56 /<br>внования, дисциплину, возр<br>(при необходимости) и ре<br>оревнования (например, занятое<br>юйденное спортсменом расстоя  | 26нования<br>4000<br>астную<br>зультат<br>место,<br>ние) |           |          |  |
| <ul> <li>Международные соревновани</li> <li>Всероссийские или межрегис</li> <li>Региональные, межмуниципа</li> <li>Результат спортсмена</li> <li>Общий зачет Кубка России по ф</li> <li>Укажите наименование сорев категорию, весовую категорию спортсмена, полученный в ходе со количество побед в поединках, пр</li> </ul>             | ртсмен?<br>ия<br>ональные соревнования<br>ильные или муниципальные соре<br>ористайлу, хаф-пайп, 6 место<br>56 /<br>внования, дисциплину, возр<br>(при необходимости) и ре<br>оревнования (например, занятое<br>юйденное спортсменом расстоя | евнования<br>4000<br>астную<br>зультат<br>место,<br>ние) |           |          |  |
| <ul> <li>Международные соревновани</li> <li>Всероссийские или межрегис</li> <li>Региональные, межмуниципа</li> <li>Результат спортсмена</li> <li>Общий зачет Кубка России по ф</li> <li>Укажите наименование сорев<br/>категорию, весовую категорию<br/>спортсмена, полученный в ходе со<br/>количество побед в поединках, пр</li> </ul> | ртсмен?<br>ия<br>энальные соревнования<br>эльные или муниципальные соре<br>эристайлу, хаф-пайп, 6 место<br>56 /<br>инования, дисциплину, возр<br>(при необходимости) и ре<br>ровнования (например, занятое<br>юйденное спортсменом расстоя  | евнования<br>4000<br>астную<br>зультат<br>место,<br>ние) |           |          |  |

# 14.

| Профиль организации Заявления Платежи Помощь Q                                                                                                    | Для загрузки выберите файл с расширением *.PDF, *.JPG, *.JPEG, *.PNG,<br>*.BMP, *.TIFF, *.ZIP, *.RAR, *.SIG.<br>Максимально допустимый размер файла — 15 Mб.                                                                                                    |
|----------------------------------------------------------------------------------------------------|----------------------------------------------------------------------------------------------------|
| <sup>Назад</sup><br>агрузите документы об участии во всероссийском<br>или межрегиональном соревновании                                                                                                    | Перетащите файлы или выберите на компьютере<br>Ø Выбрать файл                                                                                                    |
| Документ (справка, протокол), содержащий сведения о количестве<br>субъектов РФ, принявших участие в соответствующем соревновании<br>Документ выдается организатором соревнований.<br>Копии документов, заверенные организацией, необходимо<br>предоставить в уполномоченный орган или загрузить документ с<br>открепленной усиленной квалифицированной электронной подписью<br>заввителя в формате SIG.<br>Для загрузки выберите файл с расширением *.PDF, *.JPEG, *.JPEG, *.PNG,<br>*.BMP, *TIFF, *2IR, *RAR, *SIG.<br>Максимально допустимый размер файла — 15 M6.<br>Перетащите файлы или выберите на компьютере<br>𝒞 Выбрать файл | Протокол или выписка из протокола соревнования, отражающег<br>выполнение норм, требований и условий их выполнения<br>Необходимо загрузить документ, подписанный председателем главно<br>судейской коллегии соревнования (главным судьей), выданны<br>организатором соревнования,<br>Копии документов, заверенные организацией, необходимо<br>предоставить в уполномоченный орган или загрузить документ с<br>открепленной усиленной квалифицированной электронной подписью<br>заявителя в формате SIG.<br>Для загрузки выберите файл с расширением *.PDF, *.JPG, *.JPEG, *.PNG,<br>*.BNP, *.TIFF, *.ZIP, *.RAR, *.SIG.<br>Максимально допустимый размер файла – 15 M6. |
| Справка о составе и квалификации судейской коллегии<br>Документ выдается организатором соревнований.                                                                                                    | Выбрать файл                                                                                                    |
| Копии документов, заверенные организацией, необходимо<br>предоставить в уполномоченный орган или загрузить документ с<br>открепленной усиленной квалифицированной электронной подписью<br>заявителя в формате SIG.                                                                                                    | Далее                                                                                                    |

15. Укажите какой спортивный разряд требуется присвоить спортсмену («второй спортивный разряд»/ «третий спортивный разряд»)?

|                                        | Профиль организации | Заявления | Платежи | Помощь | Q |
|----------------------------------------|---------------------|-----------|---------|--------|---|
| < Назад                                |                     |           |         |        |   |
| Какой спортивный разря,<br>спортсмену? | д требуется присвои | ть        |         |        |   |
| Кандидат в мастера спорта              |                     | >         |         |        |   |
| Первый спортивный разряд               |                     | >         |         |        |   |
| Второй спортивный разряд               |                     | >         |         |        |   |
| Третий спортивный разряд               |                     | >         |         |        |   |
|                                        |                     |           |         |        |   |

16. В разделе «Подразделение» выберите «Управление по физической культуре и спорту Администрация города Челябинска

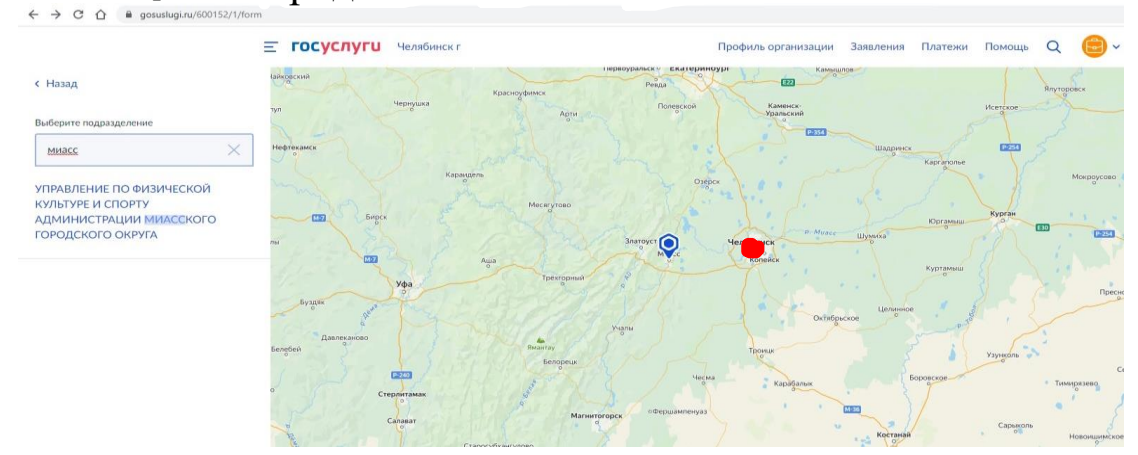

17. Выберите «Способ получения результата предоставления услуги».

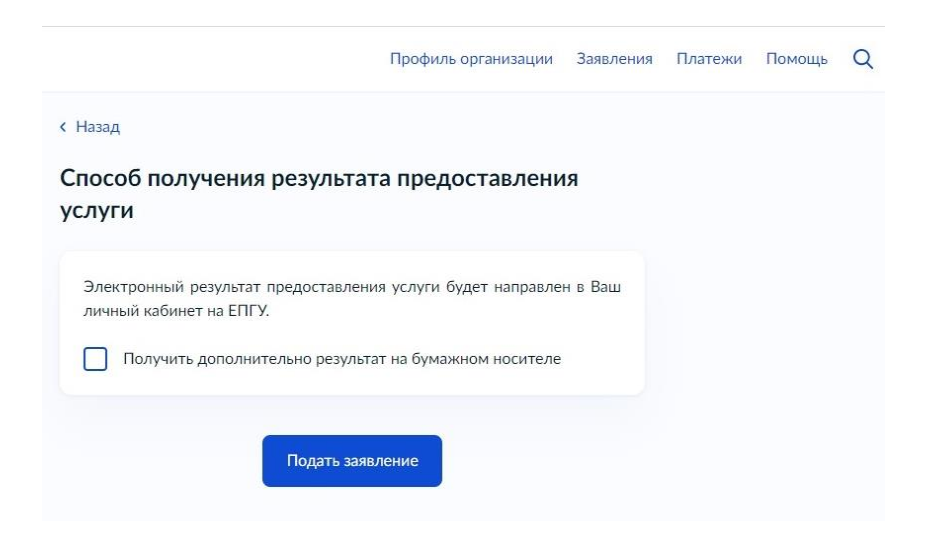

## ОБРАЩАЕМ ВАШЕ ВНИМАНИЕ!

Получение услуги через Портал госуслуг можно отслеживать по статусу заявления. Статус отображает каждый этап прохождения и рассмотрения заявления.

Предлагаем ознакомиться со значением статусов заявления, для понимания – на какой стадии находится рассмотрение заявления, например:

| НАИМЕНОВАНИЕ СТАТУСА               | ОПИСАНИЕ СТАТУСА                          |  |  |
|------------------------------------|-------------------------------------------|--|--|
| «Зарегистрировано на портале»      | Заявление зарегистрировано на Портале     |  |  |
|                                    | госуслуг                                  |  |  |
| «Заявление отправлено в ведомство» | Заявление поступило в очередь обработки   |  |  |
|                                    | системы межведомственного                 |  |  |
|                                    | взаимодействия                            |  |  |
| «Заявление получено ведомством»    | Заявление поступило в очередь обработки   |  |  |
|                                    | информационной системы Управления по      |  |  |
|                                    | физической культуре и спорту              |  |  |
|                                    | Администрации города Челябинска           |  |  |
|                                    |                                           |  |  |
| «Заявление зарегистрировано        | Заявление назначено специалисту           |  |  |
| ведомством»                        | Управления по физической культуре и       |  |  |
|                                    | <u>спорту</u> Администрации               |  |  |
|                                    | города Челябинска                         |  |  |
| «Услуга оказана»                   | Принято положительное решение по          |  |  |
|                                    | заявлению                                 |  |  |
| «Отказ»                            | Принято отрицательное решение по          |  |  |
|                                    | заявлению (скан-копия отказа прилагается) |  |  |